# Le moteur de recherche e-sidoc

# 3) Rechercher avec E-sidoc

## 3.1 Présentation du menu

Quelque soit le mode de recherche (simple ou avancée), 7 choix sont proposés dans un menu déroulant :

- ✓ Tous les critères
- ✓ Titre
- ✓ Auteur
- ✓ Sujet
- ✓ Editeur
- ✓ Collection
- ✓ EAN/ISBN/ISSN

Pour la recherche par Titre, Auteur, Sujet, Editeur et Collection, un index est proposé.

• Index Auteur

| Recherche simple                                       | <ul> <li>Recherche avancée</li> </ul> |
|--------------------------------------------------------|---------------------------------------|
| ga                                                     | Auteur                                |
| Gaarder, jostein<br>Gabellieri, emmanuel               | Chercher                              |
| Gabetta, carlos<br>Gablin, fabien<br>Gablin, samuel    | 🕹 🔊 🗅                                 |
| Gaborieau, marc<br>Gaborit, aurélien                   |                                       |
| Gabouïev, alexandre<br>Gabriel, anna                   |                                       |
| Gabriel, jeannine<br>Gacemi, baya<br>Gache, mariedaure |                                       |
| Gachet, karla<br>Gacon, stéphane                       |                                       |
| Gadenne, j. e.<br>Gadrey, jean                         |                                       |
| Gadrey, nicole<br>Gady, alexandre                      |                                       |
| Gaetner, gilles<br>Gaffard, jean-françois              |                                       |

 Index sujet : affiche l'index fusionné des descripteurs, des « employés pour » et des mots-clés

| Recherche simple           | <ul> <li>Recherche avancée</li> </ul> |
|----------------------------|---------------------------------------|
| lum                        | Sujet 💌                               |
| Luminescence               | Charabar                              |
| Lumière                    | Chercher                              |
| Lumière, auguste 1862-1954 |                                       |
| Lumière, louis 1864-1948   |                                       |
|                            |                                       |

Aide du CRDP de Poitou-Charentes – Créé par Martine Saumande et Christiane Oliviéri-Adapté par C. Travaglini Académie de Nouvelle-Calédonie • Index collection : affichage simplifié Exemple : Le Monde (Paris. 1944) devient Le Monde

La syntaxe :

E-sidoc utilise une syntaxe d'interrogation standard.

- Utilisation des guillemets pour la recherche d'une expression Exemple : « seconde guerre mondiale »
- Utilisation du caractère \* pour la troncature à droite

3.2 La restriction des résultats par facettes

3.21 La lecture des résultats

A la suite d'une recherche, E-sidoc propose, dans une colonne située à droite, une vue générale des résultats « par facettes ».

Les résultats de la recherche sont répartis, a postériori, en 8 facettes :

- Type de documents
- Date de parution
- Auteurs
- Fiction-documentaire
- Sujets
- Collection
- Editeurs
- Langues

3.22 La navigation par facette permet d'affiner la recherche

#### E-sidoc : moteur de recherche

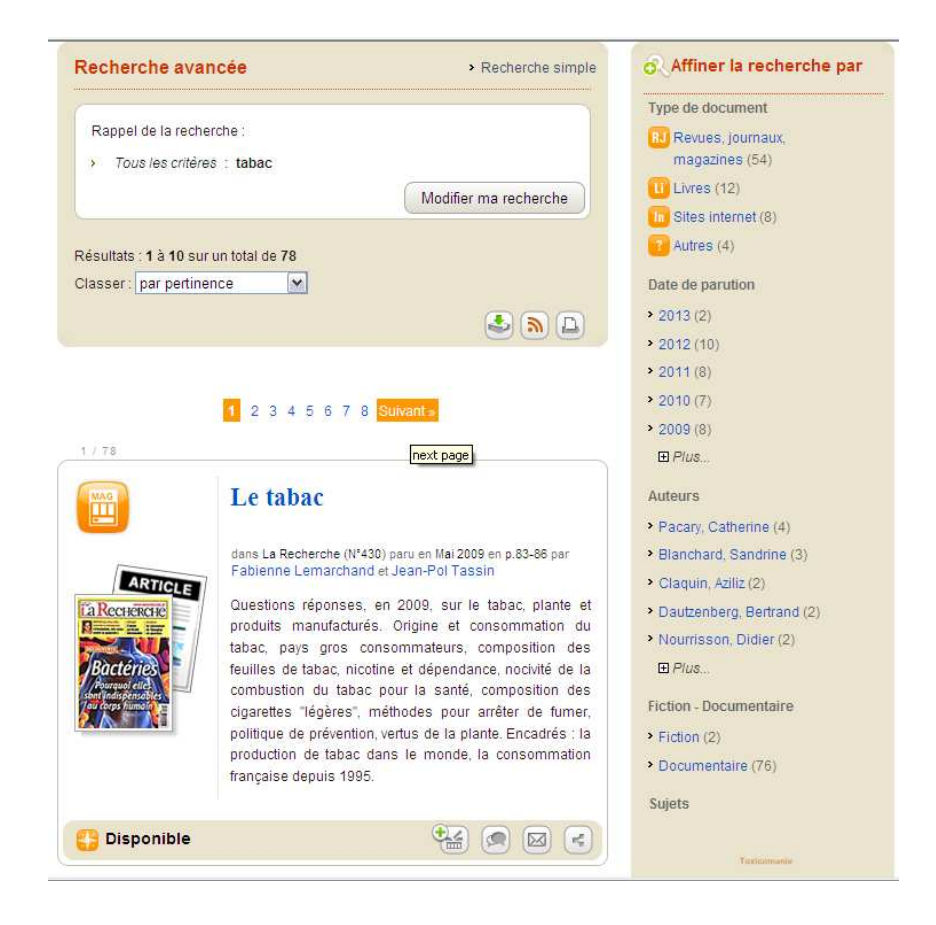

Pour une meilleure lecture et une meilleure compréhension, e-sidoc remplace certains termes utilisés en bibliothéconomie ou dans les bases de données pour se rapprocher du langage naturel.

Exemples :

- Paru en mai 2009 au lieu de Date de parution : mai 2009
- Par Fabienne Lemarchand au lieu de Auteur : Lemarchand, Fabienne
- Facette Type de document : correspond au champ Support de BCDI

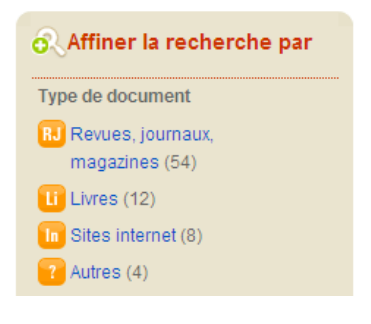

Notons que le support périodique est remplacé par la facette : revues, journaux, magazines.

| Valeur du champ SUPPORT dans BCDI | Valeur de la facette dans e-sidoc |
|-----------------------------------|-----------------------------------|
| Périodique                        | Revues, journaux, magazines       |
| Livre                             | Livres                            |
| Internet                          | Sites internet                    |
| CD-photo                          | Vidéos                            |
| DVD-vidéo                         | Vidéos                            |
| Film                              | Vidéos                            |
| Vidéocassette                     | Vidéos                            |
| Vidéodisque                       | Vidéos                            |
| Cédérom                           | Cédéroms                          |
| DVD-ROM                           | Cédéroms                          |
| Ressource électronique            | Cédéroms                          |
| Bande son                         | Audios                            |
| Cassette audio                    | Audios                            |
| Disque compact                    | Audios                            |
| Disque vinyle                     | Audios                            |
| Affiche                           | Autres types                      |
| Brochure                          | Autres types                      |
| Classeur                          | Autres types                      |
| Carte                             | Autres types                      |
| Dessin                            | Autres types                      |
| Diapositive                       | Autres types                      |
| Disquette                         | Autres types                      |
| Dossier                           | Autres types                      |
| Microfiche                        | Autres types                      |
| Photographie                      | Autres types                      |
| Transparent                       | Autres types                      |
| Valise Boîte                      | Autres types                      |
| Autre                             | Autres types                      |
| Plan                              | Autres types                      |
| Planche                           | Autres types                      |
| Multisupport                      | Autres types                      |

(Source : Scéren, CRDP Poitou-Charentes)

• Facette Sujets : correspond au champ Descripteurs de BCDI

Remarquons le nuage de mots, représentation visuelle des descripteurs.

C'est une aide précieuse pour le brainstorming.

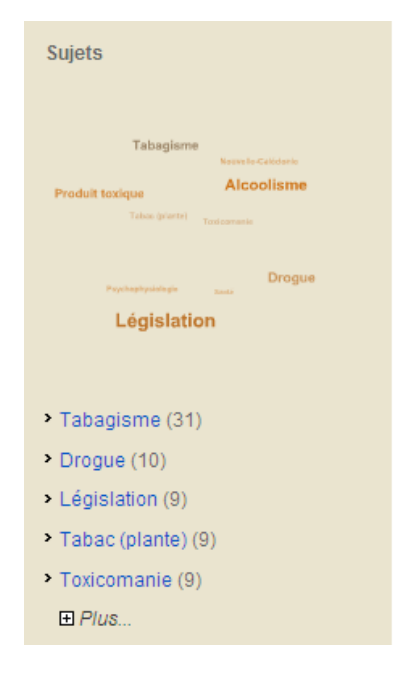

Aide du CRDP de Poitou-Charentes – Créé par Martine Saumande et Christiane Oliviéri-Adapté par C. Travaglini Académie de Nouvelle-Calédonie

### • Facette fiction

Si la facette fiction est activée, deux sous-facettes sont affichées :

- La sous facette « Fiction (type) » : elle affiche les valeurs du champ nature suivantes : Album, Anthologie, Bande dessinée, Conte, Fable, Musique, Nouvelle, Poésie, Roman, Théâtre, Autre.
- La sous facette « fiction (genre) » : elle affiche les valeurs de l'index du champ genre de BCDI.

La nature, tout comme le genre, apparaîtra dans l'affichage de 2<sup>ème</sup> niveau.

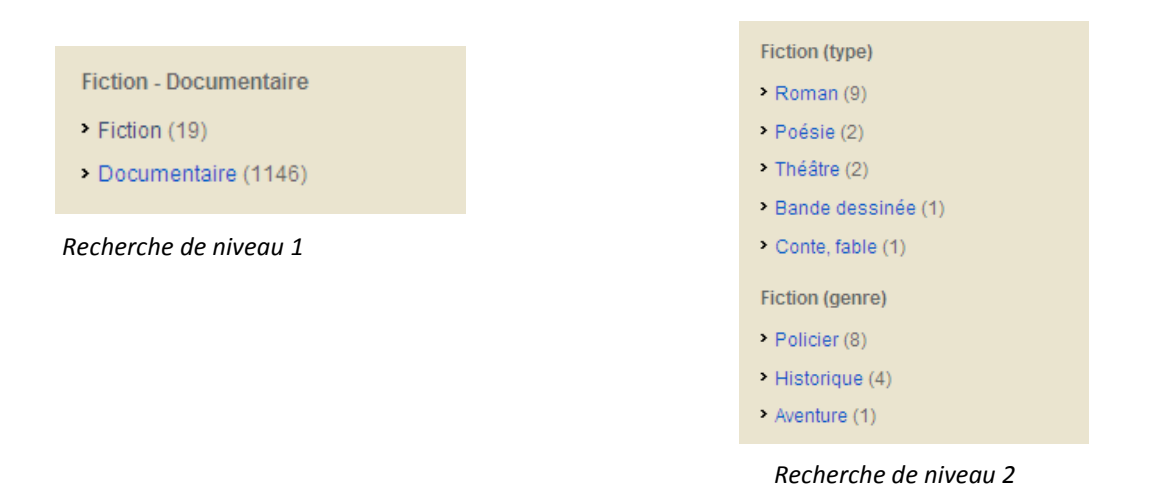

### • Facette documentaire

Toutes les valeurs présentes dans le champ Nature sont affichées en facette.

3.23 Comment se tenir au courant de l'actualité de sa recherche ?

E-sidoc permet de s'abonner au flux RSS du site sur les résultats d'une recherche donnée. Ainsi l'élève via le flux sera tenu au courant de tout nouveau document en rapport avec sa recherche qui viendrait enrichir le fonds.

| Mon panier [4 Fiches] | > Recherche simple   |
|-----------------------|----------------------|
|                       | Classer : sans tri 💌 |
| Vider                 |                      |
|                       |                      |

Une fois la recherche terminée et les notices mises au panier, il suffit de cliquer sur l'icône RSS pour mettre la recherche en flux.